学生向け Moodle 利用マニュアル

Moodleのコース作成について最低限の機能利用などのマニュアルとなっています。ご参考の上、ご自身でマニュアル以外にもカスタムなどいただき、ご利用しやすいようにコース作成を行ってください。

- 1. 大谷大学の Moodle のサイトにアクセスし、左部分から ounet アカウント(ユニパの
- ID、パスワード)でログインしてください。

アクセスURL <u>https://mdsv.otani.ac.jp/moodle/</u>

| lome                |                    |            |    |    |     |    |    |    |
|---------------------|--------------------|------------|----|----|-----|----|----|----|
| 3グイン                | コースカテゴリ            |            | カレ | 12 | ダー  |    |    |    |
| レーザ名                | 1                  | ▶ すべてを展開する |    | 20 | )21 | 年  | 04 | 月  |
|                     | → 又字部(4)           |            | B  | 月  | 火   | *  | *  | 愈  |
| (2)-1               |                    |            | 4  | 5  | 6   | 7  | 8  | 2  |
|                     | * 秋月子前             |            | 11 | 12 | 13  | 14 | 15 | 16 |
| ) ユーザ名を記憶する<br>ログイン | > 国際字部 → 人文情報学科(3) |            | 25 | 26 | 27  | 28 | 29 | 30 |
|                     | → 土通 ~             |            |    |    |     |    |    |    |

OTANI UNIPA にログイン後の左下部にも Moodle のリンクがありますので、そちらか らアクセスすることも可能です。

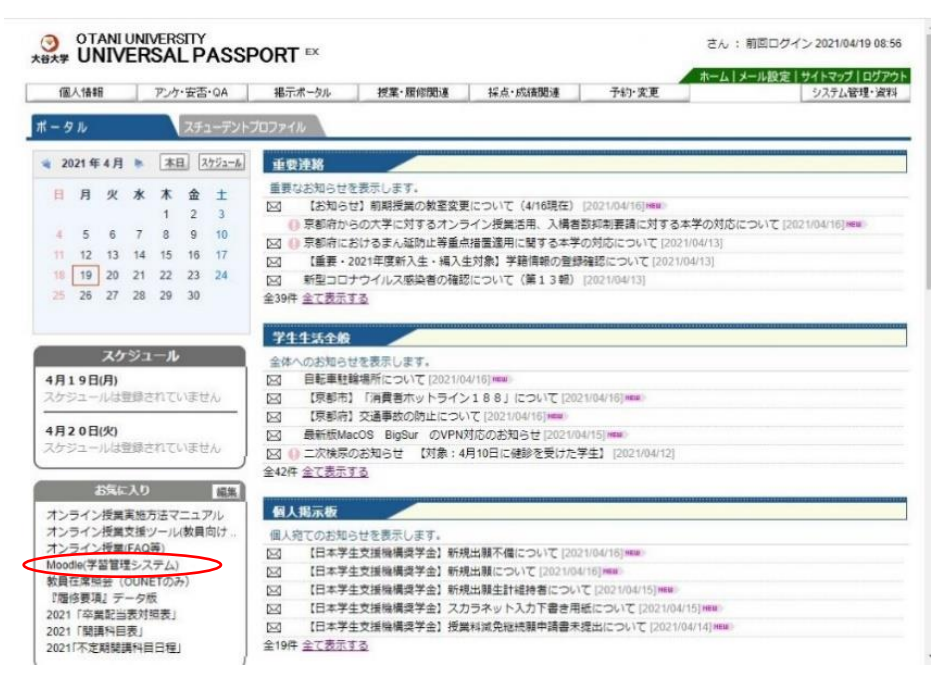

2. ログインができたら、受講する授業のコースにアクセスします。 「すべてのコース」をクリックします。

| OMS 日本語 (ja) ▼ |                      | 1  | 1 9  |     |      |         |     |    |
|----------------|----------------------|----|------|-----|------|---------|-----|----|
|                |                      | Z  | .のペ  | ージ  | をカン  | スタマ     | マイス | ずる |
| コースカテゴリ        | コース概要                | カレ | いう   | Ĭ—  |      |         |     |    |
| ▶ 文学部          | ▼ すべて(表示から削除済みを除く) ▼ |    |      | 202 | 1年(  | 04月     |     |    |
| ▶ 社会字部         |                      | в  | 月    | 火   | ĸ    | 木       | 金   | +  |
| ◎ 教育子部         |                      |    |      |     | -    | 1       | 2   | 3  |
| ■ 国際子部         |                      | 4  | 5    | 6   | 7    | 8       | 9   | 10 |
| 下人又情報子科        |                      | 11 | 12   | 13  | 14   | 15      | 16  | 17 |
| ₴ 井通           |                      | 18 | 19   | 20  | 21   | 22      | 23  | 24 |
| すべてのコース…       |                      | 25 | 26   | 27  | 28   | 29      | 30  |    |
| ナビゲーション        | コースなし                | 直近 | ī-1~ | ベン  | ~    |         |     |    |
| く グッシュ ポード     |                      | 直近 | 01   | ベント | -(15 | ちりま     | せん  |    |
| ◆ サイトホーム       |                      | カレ | ンダ・  | -^# | 多動す  | -<br>る… |     |    |
| > サイトページ       |                      |    |      |     |      |         |     |    |
| > 7 - 7        |                      |    |      |     |      |         |     |    |

3. 指示のあったコースへ階層をたどっていきます。

| OTU Moodle S                                                                                                    | ite                                                                                                    |    |            |
|----------------------------------------------------------------------------------------------------|----------------------------------------------------------------------------------------------------|----|------------|
| ダッシュボード / コース                                                                                                    |                                                                                                    |    |            |
| ナビゲーション<br>~ ダッシュポード                                                                                                    | コースを検索する                                                                                                    | Go | 0          |
| <ul> <li>● サイトホーム</li> <li>&gt; サイトページ</li> <li>&gt; コース</li> <li>&gt; 文学部</li> <li>&gt; 社会学部</li> <li>&gt; 教育学部</li> <li>&gt; 国際学部</li> <li>&gt; 人文情報学科</li> <li>&gt; サ</li> </ul> | <ul> <li>&gt; 文学部</li> <li>&gt; 社会学部</li> <li>&gt; 教育学部</li> <li>&gt; 国際学部</li> <li>&gt; 人文情報学科</li> <li>&gt; 共通</li> </ul> |    | ▶ 9へくを展開する |

4. 授業名をクリックします。 (例は「test」コースへアクセスしています。)

| UNIX <b>演習</b><br><sup>ダッシュポード / コース / 人文</sup>                   | 情報学科 / UNIX演習                                                           |    |    |
|-------------------------------------------------------------------|-------------------------------------------------------------------------|----|----|
| ナビゲーション<br>ダッシュボード<br>番サイトホーム<br>、サイトページ                          | <ul> <li>コースカデゴリ:</li> <li>人文情報学科 / UNIX演習</li> <li>コーフを絵奏する</li> </ul> |    | \$ |
| <ul> <li>&gt; コース</li> <li>&gt; 文学部</li> <li>&gt; 社会学部</li> </ul> | test                                                                    | 60 | 9  |
| <ul><li>&gt; 教育学部</li><li>&gt; 国際学部</li></ul>                     | © 2018 UNIX演習                                                           |    | 94 |
| <ul> <li>人文情報学科</li> <li>VINIY演習</li> </ul>                       | © 2017 UNIX演習                                                           |    | 94 |

5. このような画面が表示されていれば授業コースへアクセスできています。

| OMS 日本語 (ja) ・                              |                     | A # | A           |
|---------------------------------------------|---------------------|-----|-------------|
| test                                        |                     |     |             |
| ダッシュボード / コース / 人文欄                         | 報学科 / UNIX演習 / test |     |             |
| ナビゲーション                                     |                     | あなた | の進捗の        |
| > ダッシュボード                                   | ■ アナウンスメント          |     | C P MARKE U |
| ★ サイトホーム > サイトページ                           | 自動山欠                |     |             |
| ~ マイコース                                     |                     |     |             |
| <ul> <li>コース</li> </ul>                     |                     |     |             |
| <ul> <li>人又情報子科</li> <li>VINIX演習</li> </ul> | 04/20 - 04/26       |     |             |
| ∽ test                                      |                     |     |             |
| > 参加者                                       | 04/27 - 05/3        |     |             |

※授業によっては、「登録キー」に入力を求められます。UNIPA 等で案内された登録キー を入力して「私を登録する」をクリックしてください。

| lesi                |                                          |       |
|---------------------|------------------------------------------|-------|
| タッシュホード / コース / 人文情 | 戦子科 / UNIX通答 / test / このコースに私を登録する / 登録: | オノション |
| トビゲーション             | 登録オプション                                  |       |
| ダッシュボード             |                                          |       |
| ☆ サイトホーム            | 27 August                                | a     |
| > サイトページ            | * test                                   |       |
| > コ−ス               |                                          |       |
| ✓ 人文情報学科            | ▼ 白己容録 (学生)                              |       |
| ✓ UNIX演習            |                                          |       |
| Tetest              | 登録キー                                     |       |
| ► 2018 UNIX 演習      |                                          |       |
| ■2017 UNIX演習        | 私を登録する                                   |       |
| ► 2016 UNIX演画       |                                          |       |
| ► LINIX 演型1         |                                          |       |
| > Webコンテンツ作成演       |                                          |       |
| 32                  |                                          |       |

(登録キーを必要としない授業もあります。)

6. コンテンツを選択して、授業に参加してください。

| ダッシュボード / コース / 人文                                                 | 情報学科 / UNIX演習 / test |        |
|--------------------------------------------------------------------|----------------------|--------|
| ナビゲーション<br>> ダッシュボード                                               |                      | あなたの進捗 |
| <ul> <li>☆ サイトホーム</li> <li>&gt; サイトページ</li> <li>~ マイコース</li> </ul> | <b>福</b> 自動出欠        |        |
| <ul> <li>人文情報学科</li> <li>VINIX演習</li> <li>test</li> </ul>          | 04/20 - 04/26        |        |
| > 参加者<br>▼ バッジ                                                     | 04/27 - 05/3         |        |